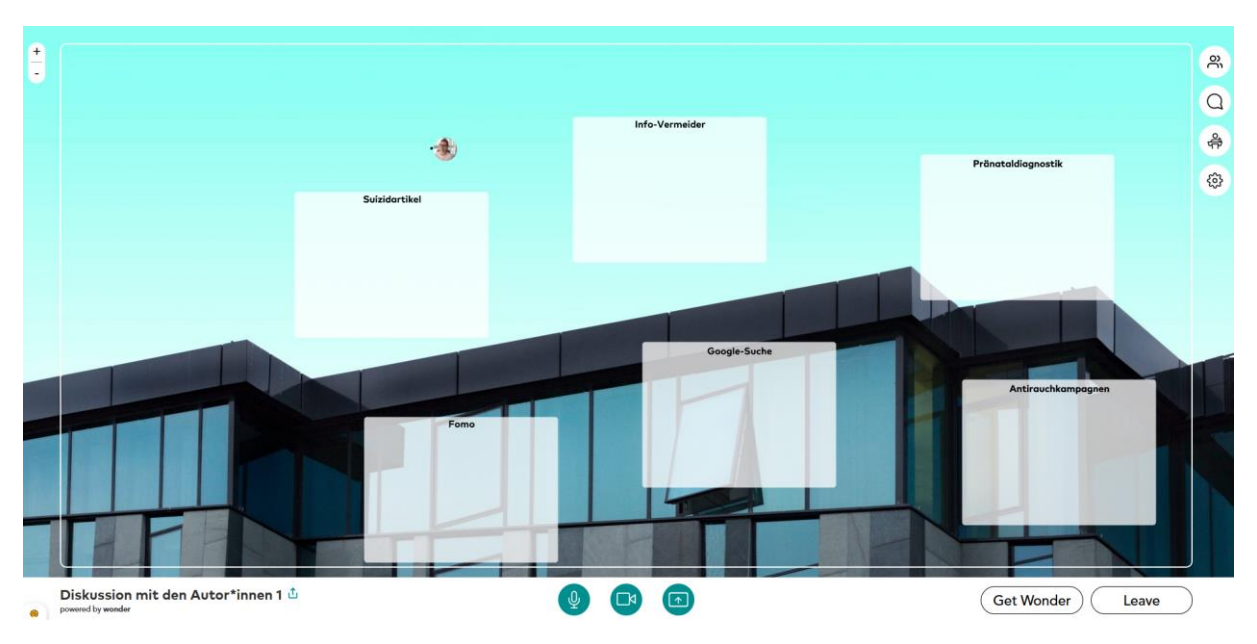

# Nutzungshinweise für die Konferenzplattform Wonder

Screenshot 1: Wonder-Oberfläche für die Jahrestagung Gesundheitskommunikation 2020

## Zugangsvoraussetzungen:

Wonder ist eine Browseranwendung, die auf mobilen Geräten nur unsicher funktioniert. Wir bitten Sie daher, **keine mobilen Endgeräte** für Wonder zu benutzen. Bitte öffnen Sie die Anwendung von einem Desktop-PC oder Laptop/Notebook.

Alle **Browser** unterstützen Wonder mit der Ausnahme von Edge und Opera. Wir empfehlen auf Laptop/PC **Safari** (MacOS), **Firefox** (MacOS & Windows) oder **Chrome** (MacOS & Windows).

Am sichersten sind LAN- und WLAN-Verbindungen Ihrer Hochschule/Ihres Unternehmens. Rückversichern Sie sich im Rechenzentrum oder der IT-Abteilung, dass die **Wonder-Anwendung "white-listed"** ist, also einen white-listing-process durchlaufen hat. Erscheint ein weißer Bildschirm statt der Wonder-Oberfläche auf Ihrem Bildschirm, kann es sein, dass Ihr System-Provider den Service blockiert.

Schließen Sie andere Programme/Anwendungen auf Ihrem Gerät und Tabs in Ihrem Browser, vor allem andere Chats/Messenger und Videochannels, weil es sonst zu Verbindungsproblemen kommen kann.

Sorgen Sie bitte dafür, dass ein **Mikrofon** und eine **Kamera** am entsprechenden Gerät funktionieren. Wenn vorhanden, verwenden Sie gern ein Headset. Wenn Sie über ein professionelles Mikrofon verfügen, dann benutzen Sie immer auch einen Kopfhörer, um Rückkopplung zu vermeiden.

## Datenschutzvoreinstellungen:

Sollte sich eine Fehlermeldung bei der Nutzung von Firefox öffnen, klicken Sie bitte auf "Zugriff zulassen".

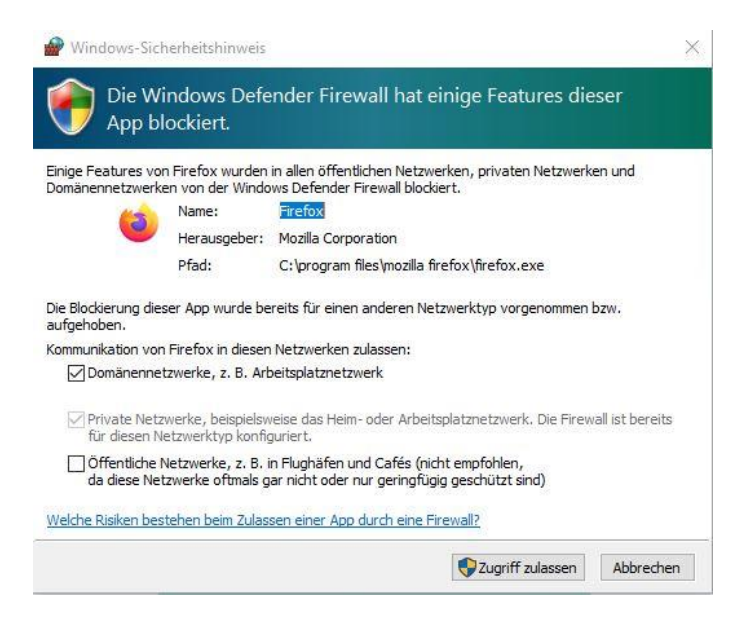

Screenshot 2: Sicherheitshinweis

Stellen Sie sicher, dass der Screen-Sharing-Modus in Ihrem Browser und Ihr Gerät den Zugriff auf Mikro/Kamera zulässt (Einstellungen/Datenschutz).

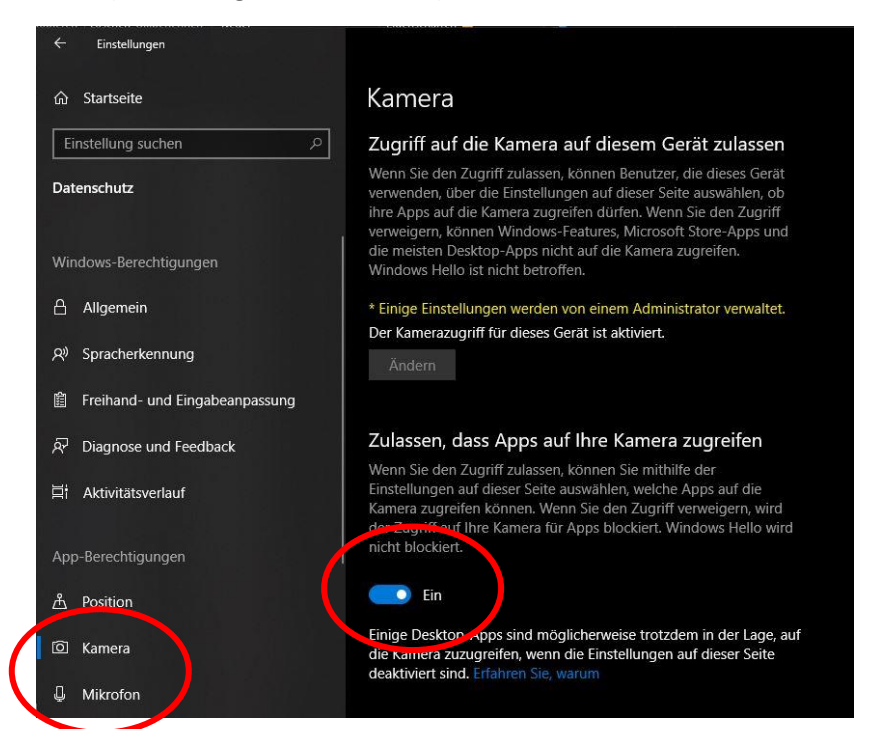

Screenshot 3: PC/Laptop-Einstellungen

#### Zugang:

URL: https://www.wonder.me/r?id=geskom-socializing

## Passwort: Geskom2020online

Der Verbindungsaufbau kann ein paar Minuten dauern. Bitte öffnen Sie Wonder daher ca. 10 Minuten vor Beginn des Programmpunktes. Sollten Sie keine Teilnehmer\*innen sehen oder andere **Schwierigkeiten** haben, klicken Sie unten rechts auf den "Leave"-Button und probieren Sie es noch einmal. Stellen Sie eine sichere Internetverbindung ein, ändern Sie ggf. den Browser, schließen Sie andere Anwendungen und überprüfen die Aktivität des Mikros und der Kamera.

#### Schritt 1: Wonder einrichten

Jede\*r Teilnehmer\*in erhält einen **Foto-Avatar**. Achtung: Das Foto wird sofort beim Betreten des Raums geschossen. Es kann aber jederzeit in den Einstellungen/Settings ("Zahnrad"-Button) erneuert werden. Es folgt ein Audio- und ein Videotest. Wenn irgendwas nicht funktioniert, prüfen Sie zunächst, ob Wonder die korrekte Kamera bzw. das korrekte Mikrofon ausgewählt hat. Dies kann jederzeit in der rechten Auswahlliste unter Einstellungen/Settings geändert werden.

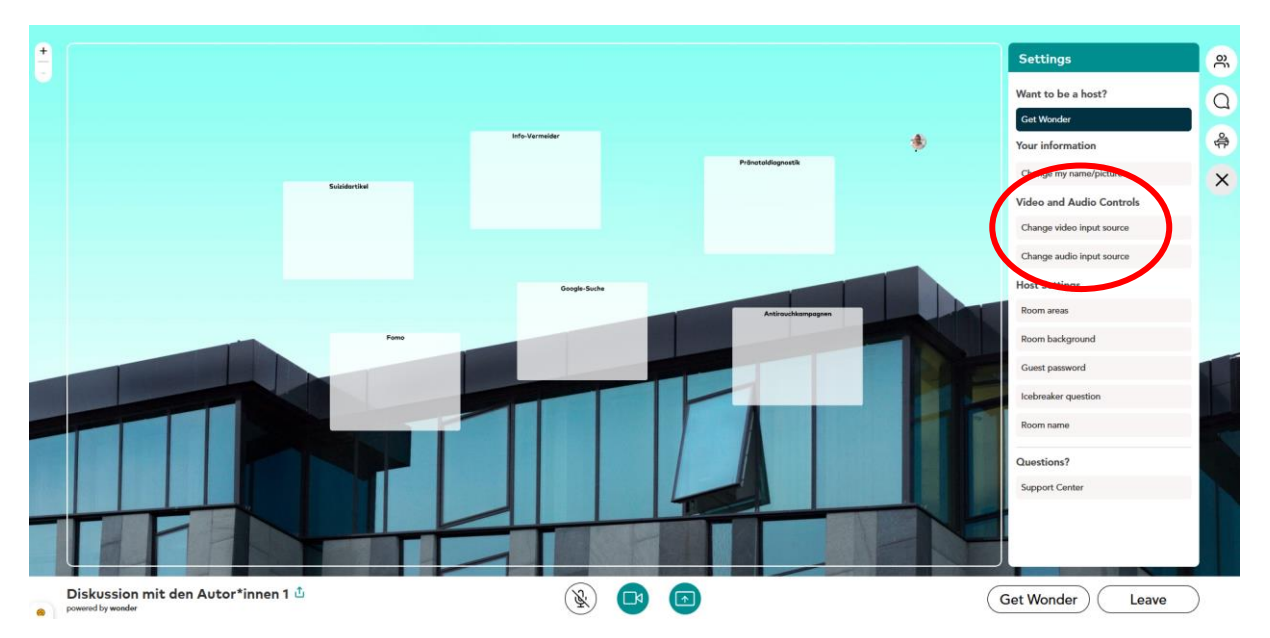

Screenshot 4: Settings im rechten Bildrand von Wonder

## Schritt 2: Navigation in Wonder

Einen Überblick über den gesamten Raum erhalten Sie, wenn Sie die **Minustaste** im oberen linken Bildschirmrand klicken und damit rauszoomen. Alle Avatare und ihre Bewegungen im Raum sind sichtbar für die Teilnehmer\*innen.

Wenn Sie dicht genug an einer anderen Person/in einem bereits vorhandenen Circle sind, dann öffnet sich **automatisch** der **Videochat**. Die Bewegung mit den Avataren ist sehr sensibel. Es dauert einen Moment, bis sich die Videofenster am oberen Rand der Anwendung öffnen. Bitte haben Sie etwas Geduld und kommen Sie mit etwas Vorlauf in den Raum, der bereits offen ist.

Wir richten für Sie pro Panel Anlaufpunkte, sogenannte **Room Areas** ein, in denen die einzelnen Programmthemen diskutiert werden können. Hier empfangen Sie die jeweiligen Autor\*innen. Bitte beachten Sie, dass maximal 15 Personen in einem Circle miteinander sprechen können. Laufen Sie in diesem Fall erst einmal zu einer anderen Room Area.

Sollten Sie sich nur sehr langsam im Raum bewegen können oder sollte sich keine Verbindung zu anderen aufbauen, verlassen Sie Wonder über den **"Leave"-Button** und probieren es noch einmal!

Es gibt zwei Bewegungsmodi für Ihren Avatar:

- 1) Teleport Mode: Wenn Sie die Vollansicht des ganzen Rooms einschalten, können Sie sich direkt in die verschiedenen Room Areas klicken.
- 2) Normal Mode: Wenn Sie in den Raum reingezoomt haben, können Sie sich über das Klicken oder Ziehen der Maus oder über die Pfeiltasten in alle Richtungen bewegen.

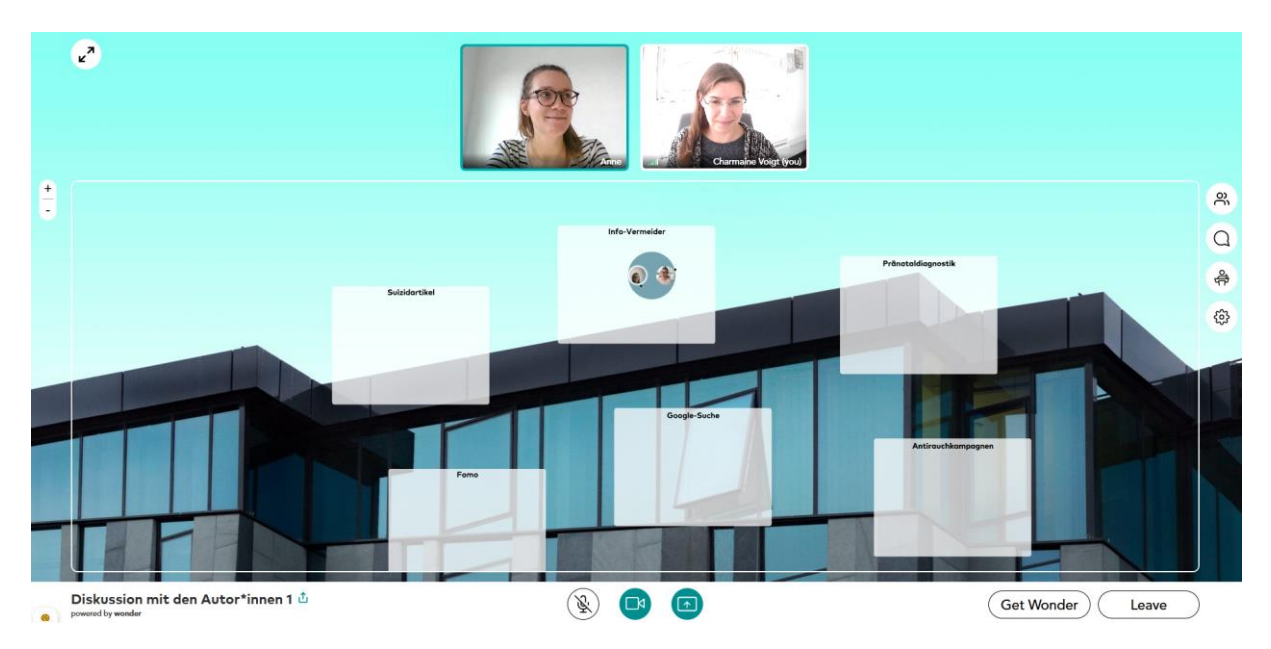

Screenshot 5: Videofenster im oberen Bildrand

## Schritt 3: Chat

Wonder hat auch eine Chatfunktion, die über die **Sprechblase** in der rechten Auswahlleiste angesteuert werden kann. Sie können Nachrichten an einzelne Personen (Private), an versammelte Personengruppen (Circle) oder an alle (Everyone) schicken.

Bei Problemen können Sie uns auch direkt fragen : Hosts Charmaine Voigt und Freya Sukalla im Wonder Chat (Private) Unser Tagungsassistent Julius Hartmann im Wonder Chat (Private) Oder per E-Mail: <u>geskom2020@uni-leipzig.de</u>

Wir wünschen viele anregende Unterhaltungen und Diskussionen!

Freya Sukalla und Charmaine Voigt